# Intersight Private Virtual Appliance용 Intersight 관리 모드에서 인프라 및 서버 펌웨어를 업그레이 드합니다.

## 목차

## 소개

이 문서에서는 PVA(Private Virtual Appliance)의 UCS 도메인 및 서버에 대한 업그레이드 프로세스 에 대해 설명합니다.

사전 요구 사항

요구 사항

다음 주제에 대한 지식을 보유하고 있으면 유용합니다.

- IMM(Intersight Managed Mode)에 대한 일반적인 지식 및 이해
- Intersight PVA(Private Virtual Appliance) 이해

사용되는 구성 요소

이 문서의 정보는 다음 소프트웨어 및 하드웨어 버전을 기반으로 합니다.

- Cisco UCS 6454 54-Port Fabric Interconnect, Firmware 4.2.3(d)
- Cisco UCS B200 M5 Blade Server, 펌웨어 4.2.1(a)

이 문서의 정보는 특정 랩 환경의 디바이스를 토대로 작성되었습니다. 이 문서에 사용된 모든 디바 이스는 초기화된(기본) 컨피그레이션으로 시작되었습니다. 현재 네트워크가 작동 중인 경우 모든 명령의 잠재적인 영향을 미리 숙지하시기 바랍니다.

#### 배경 정보

PVA(Private Virtual Appliance)는 가상 머신에 캡슐화된 Cisco Intersight 플랫폼의 온프레미스 버전 입니다. 인프라 관리 및 자동화를 포함하여 클라우드 기반 Intersight 서비스와 동일한 기능과 이점 을 프라이빗 네트워크 내에서 제공합니다. 이는 엄격한 규정 준수 및 규제 요건을 갖춘 기업과 같이 높은 수준의 데이터 보안이 필요한 조직의 요구 사항을 충족합니다.

PVA 환경용 소프트웨어 번들 패키지는 Intersight에 저장되며 Intersight Appliance 계정을 통해 다 운로드할 수 있습니다.

```
구성
```

시작하기 전에

이 링크로 이동하여 계정을 설정합니다. <u>Creating an Appliance Account.</u> 단계에 따라 라이센스 계약에 동의하고 그에 대한 어카운트 이름을 생성합니다.

패브릭 인터커넥트 업그레이드

1단계. 어플라이언스 어카운트가 생성되면 Software Downloads(소프트웨어 다운로드) > Software Catalog(소프트웨어 카탈로그) > Firmware(펌웨어)로 이동합니다.

이동할 펌웨어 버전을 찾습니다. 이름을 클릭합니다.

🄎 팁: 이름 열을 확장하여 디바이스 모델 및 버전을 확인합니다.

| ≡           | cisco Intersight                                             | 48 Sy | /stem    | v                                                                                                    |                                                         |                                      |            |      | Q Search                      |                | 0 |      | ٩ |
|-------------|--------------------------------------------------------------|-------|----------|----------------------------------------------------------------------------------------------------|---------------------------------------------------------|--------------------------------------|------------|------|-------------------------------|----------------|---|------|---|
| <u>ا</u>    | Software Downloads<br>Settings<br>Admin                      |       | A<br>Sof | Only one user with the Account Administrator role exists<br>recommended to add at least one more Account Adminis | . To reduce user management, cor<br>trator. Go To Users | nfiguration and security risks, it's | strongly   |      |                               |                |   |      |   |
|             | Audit Logs                                                   |       |          | Utility) must be downloaded from                                                                                 | Central                                                 | other software at                    | Center     |      |                               |                |   |      |   |
|             | aessions                                                     |       | * 48     | Downloads Appliance HyperFlex UCS Director                                                                       | Firmware                                                |                                      |            | Girv | nort 320 items found          | 50 × nernana 🖂 |   | 17 G |   |
| (16         | Command Palette                                              |       |          | Name :                                                                                                    | Type :                                                  | Version :                            | Size       | : 0  | escription :                  | Release Date   |   |      |   |
| Nev<br>to H | igate Intersight with Ctrl+K or go<br>lelo > Command Palette |       | 0        | intersight-ucs-server-410c-m7.5.2.0.230092.bin                                                                   | Firmware                                                | 5.2(0.230092)                        | 707.5 MIB  | c    | isco Intersight Server Bundle | Nov 15, 2023   |   |      |   |
|             |                                                              |       |          |                                                                                                    | Firmware                                                | 5.2(0.230092)                        | 710.4 MIB  |      | isco Intersight Server Bundle | Nov 15, 2023   |   |      |   |
|             |                                                              |       |          |                                                                                                    | Firmware                                                | 4.3(2.230129)                        | 1784.3 Mi8 | c    | isco Intersight Infrastructur | Nov 15, 2023   |   |      |   |
|             |                                                              |       |          |                                                                                                    | Firmware                                                | 4.3(2.230129)                        | 1743.6 MiB | c    | isco Intersight Infrastructur | Nov 15, 2023   |   |      |   |
|             |                                                              |       |          |                                                                                                    | Firmware                                                | 5.2(0.230092)                        | 608.8 MIB  | c    | isco Intersight Server Bundle | Nov 15, 2023   |   |      |   |
|             |                                                              |       |          |                                                                                                    | Firmware                                                | 5.2(0.230100)                        | 566.6 MIB  | c    | isco Intersight Server Bundle | Nov 15, 2023   |   |      |   |
|             |                                                              |       |          |                                                                                                    | Firmware                                                | 5.2(0.230100)                        | 583.1 MiB  | c    | isco Intersight Server Bundle | Nov 15, 2023   |   |      |   |
|             |                                                              |       |          |                                                                                                    | Firmware                                                | 5.2(0.230100)                        | 583.1 MIB  | c    | isco Intersight Server Bundle | Nov 15, 2023   |   |      |   |
|             |                                                              |       |          |                                                                                                    | Firmware                                                | 4.3(2.230270)                        | 826.5 MIB  | c    | isco Intersight Server Bundle | Nov 15, 2023   |   |      |   |
|             |                                                              |       |          |                                                                                                    | Firmware                                                | 4.3(2.230270)                        | 805 MIB    | c    | isco Intersight Server Bundle | Nov 15, 2023   |   |      |   |
|             |                                                              |       |          |                                                                                                    | Firmware                                                | 4.3(2.230270)                        | 724.2 MIB  | c    | isco Intersight Server Bundle | Nov 15, 2023   |   |      |   |
|             |                                                              |       |          |                                                                                                    | Firmware                                                | 4.3(2.230270)                        | 712 MiB    |      | isco Intersight Server Bundle | Nov 15, 2023   |   |      |   |

2단계. 새 창에서 패키지에 대한 자세한 정보를 볼 수 있습니다. 이 항목이 필요한 항목인지 확인합 니다. Download(다운로드) 버튼을 클릭합니다. 이 예에서 패브릭 업그레이드는 4.3.2용입니다.

| ≡ dudu Intersight                                                                                                    | ¶₿ System Ƴ                                                                                                    |                                                                                                    | Q Search () A                                                                                                    |  |  |  |  |  |  |  |  |
|----------------------------------------------------------------------------------------------------|----------------------------------------------------------------------------------------------------|----------------------------------------------------------------------------------------------------|----------------------------------------------------------------------------------------------------|--|--|--|--|--|--|--|--|
| <ul> <li>Software Downloads</li> <li>Settings</li> <li>Admin</li> </ul>                                               | Only one user with the Account Admin<br>recommended to add at least one more     ← Software Downloads                                                                                    | Only one user with the Account Administrator role exists. To reduce user management, configuration and security risks, it's strongly recommended to add at least one more Account Administrator. Os To Users      Software Downloads |                                                                                                    |  |  |  |  |  |  |  |  |
| Audit Logs<br>Sessions<br>New Command Palette *<br>Navigate Intersight with Ctri+K or go<br>to Help > Command Palette | UCS-intersight-infra-<br>Details<br>Name<br>UCS-intersight-infra-4gfl.4.3.2.23012<br>Type<br>Firmware<br>Version<br>4.3(2.230129)<br>Size<br>1743.6 MilB<br>Release Date<br>Nov 15, 2023 | Agfi.4.3.2.230129.bin                                                                                                    | Checksum Information<br>SHA512<br>bd8386ca0f4cb4ecaed24789cad0bde116777aed97f8dd043ef1cdffe4533cc053577b7_<br>MDS<br>67cd17be14af7281c6c11e157f029c00 |  |  |  |  |  |  |  |  |
|                                                                                                    |                                                                                                    |                                                                                                    |                                                                                                    |  |  |  |  |  |  |  |  |

3단계. 다운로드가 완료되면 브라우저에서 탭을 열고 Private Virtual Appliance에 로그인합니다.

Admin(관리) > Software Repository(소프트웨어 저장소) > Software Files(소프트웨어 파일)로 이동 합니다. 이 탭에서는 업그레이드에 사용할 수 있는 패키지 목록을 확인하고 소프트웨어 업로드를 클릭할 수 있습니다.

| ≡ | cisco Intersight     | ADMIN > Software Repository                                           | ြ, ∎ 3 🔺 6 🕑 📢 ရ¢ 🧿 🧿 admin မှို                        |
|---|----------------------|-----------------------------------------------------------------------|---------------------------------------------------------|
|   | Chassis              | Firmware Links Software Files OS Image Links SCU Links OS Configurati | Ion Files Upload Software                               |
|   | Fabric Interconnects |                                                                       |                                                         |
|   | HyperFlex Clusters   |                                                                       | C Export 0 items found 10 -> per page K < 0 of 0 >> > ↓ |
| × | CONFIGURE ^          | Name : Description                                                    | : Type : Version : Size                                 |
|   | Profiles             |                                                                       |                                                         |
|   | Templates            |                                                                       |                                                         |
|   | Policies             |                                                                       | K < 0 to 0 > 3                                          |
|   | Pools                |                                                                       |                                                         |
| ø | ADMIN ^              |                                                                       |                                                         |
|   | Targets              |                                                                       |                                                         |
|   | Software Repository  |                                                                       |                                                         |
|   | Tech Support Bundles |                                                                       |                                                         |
|   |                      |                                                                       |                                                         |

4단계. Fabric Interconnect에 대한 패키지를 찾아 업로드합니다.

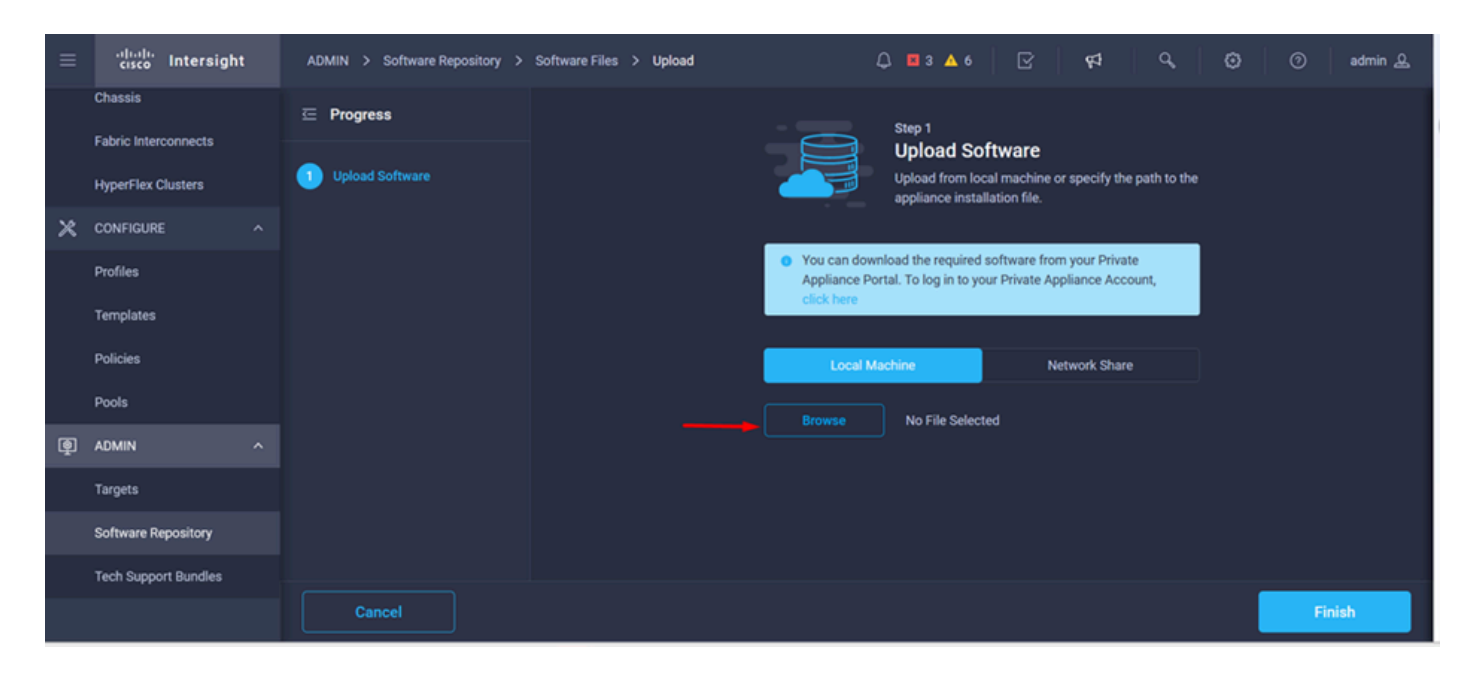

5단계. 매핑이 완료되면 Finish(마침) 버튼을 클릭합니다.

| ≡ | cisco Intersight                | ADMIN > Software Repository > Software Files > Upload                                                                                           | ۲  | 0     | admin 🔔 |  |  |
|---|---------------------------------|----------------------------------------------------------------------------------------------------|----|-------|---------|--|--|
|   | Chassis<br>Fabric Interconnects | ⊡ Progress                                                                                                    |    |       |         |  |  |
|   | HyperFlex Clusters              | Upload Software     Upload Software     Upload from local machine or specify the path to the appliance installation file.                       | he |       |         |  |  |
| × | CONFIGURE ^                     |                                                                                                    |    |       |         |  |  |
|   | Profiles                        | <ul> <li>You can download the required software from your Private<br/>Appliance Portal. To log in to your Private Appliance Account,</li> </ul> |    |       |         |  |  |
|   | Templates                       | click here                                                                                                    |    |       |         |  |  |
|   | Policies                        | Local Machine Network Share                                                                                                    |    |       |         |  |  |
|   | Pools                           | Browse Selected File ucs-intersight-infra-dofi_ do                                                                                              | 16 |       |         |  |  |
| þ | ADMIN ^                         |                                                                                                    |    |       |         |  |  |
|   | Targets                         |                                                                                                    |    |       |         |  |  |
|   | Software Repository             |                                                                                                    |    |       |         |  |  |
|   | Tech Support Bundles            |                                                                                                    |    |       |         |  |  |
|   |                                 | Cancel                                                                                                    |    | Finis | sh      |  |  |

6단계. Alert(경고) 버튼 왼쪽에 있는 아이콘에서 진행 상황을 확인할 수 있습니다.

Software Files(소프트웨어 파일) 탭에서 다운로드를 사용할 준비가 되었는지 확인합니다. 필요한 경우 페이지를 새로 고칩니다.

| ≡ | cisco Intersight     | ADMIN > Software Repository                                                   | ⊊‡ ्, (ඊ) ⊘ admin &                                                                                 |
|---|----------------------|-------------------------------------------------------------------------------|----------------------------------------------------------------------------------------------------|
|   | Chassis              | Firmware Links Software Files OS Image Links SCU Links OS Configuration Files | File Upload ×                                                                                       |
|   | Fabric Interconnects | * All Firmware Links ⊗ +                                                      | <ul> <li>ucs-intersight-infra-4gfi.4.3.2.2301 1743.6 MiB 1%<br/>Software Repository List</li> </ul> |
|   | HyperFlex Clusters   | 🗊 🖉 🦪 Add Filter 🛛 🔂 🕅 🖓                                                      |                                                                                                    |
| × | CONFIGURE ^          | File Name : Version : Supported Models File Location                          |                                                                                                    |
|   | Profiles             |                                                                               |                                                                                                    |
|   | Templates            |                                                                               |                                                                                                    |
|   | Policies             |                                                                               |                                                                                                    |
|   | Pools                |                                                                               |                                                                                                    |
| ē | ADMIN ^              |                                                                               |                                                                                                    |
|   | Targets              |                                                                               |                                                                                                    |
|   | Software Repository  |                                                                               |                                                                                                    |
|   | Tech Support Bundles |                                                                               |                                                                                                    |
|   |                      |                                                                               |                                                                                                    |

7단계. Operate(운영) > Fabric Interconnects(패브릭 인터커넥트)로 이동합니다. 업그레이드할 디 바이스를 선택합니다. 업그레이드해야 하는 클러스터에 속하는 FI(Fabric Interconnect)를 클릭합니 다.

| ≡   | cisco Intersight     | OPERATE > Fabric Interconnects             | ည 🖬 3 🔺 6   🖸   😝   ငြ,   🗔   ⑦   admin ည    |
|-----|----------------------|--------------------------------------------|----------------------------------------------|
| 000 | MONITOR              | ★ All Fabric Interconnects                 |                                              |
| Ŷ   | OPERATE ^            | Add Filter                                 | 2 items found 4 → per page (< 1 of 1 > >     |
|     | Servers              | Health Connection 🕅 Bundle Versi NX-OS Ver | rrsion Models 🗖                              |
|     | Chassis              | Connected 2                                |                                              |
|     | Fabric Interconnects | Warning 1     NO VERSIONS     Z            |                                              |
|     | HyperFlex Clusters   | Nama Haalth Modal B                        | Bundle Version 11/25 Domain Profile Ports /3 |
| ×   | CONFIGURE ^          |                                            | Total Used Available 7                       |
|     | Profiles             | ESPOCSDUMUT-X FFA                          | IMM_VPA 54 54 0 ····                         |
|     | Templates            | ESPUCSDOM01-X FI-B Critical UCS-FI-6454    | IMM_VPA 54 7 47 ····                         |
|     | remplates            |                                            | К ( <u>1</u> of 1 ) Э                        |
|     | Policies             |                                            |                                              |
|     | Pools                |                                            |                                              |
| ģ   | ADMIN ^              |                                            |                                              |

8단계. 올바른 Fabric Interconnect를 선택했는지 확인합니다.

Details(세부사항) 탭에서 피어 스위치, 관리 IP 및 현재 버전과 같은 일반 정보를 검토할 수 있습니 다.

9단계. Action(작업) 버튼으로 이동합니다. 클릭하면 몇 가지 옵션이 표시되며, Upgrade firmware(펌웨어 업그레이드)를 선택합니다.

| ≡ | cisco Intersight     | OPERATE > Fabric Interconnects > ESPUC | SDOM01-X FI-A      | ঢ় ≅ 3 ▲ 6 🛛 🖓 📢                    | Q,           | ن 🗇 admin 🕰                 |
|---|----------------------|----------------------------------------|--------------------|-------------------------------------|--------------|-----------------------------|
|   | Chassis              | General Inventory Connections UCS      | Domain Profile     |                                     |              | Actions V                   |
|   | Fabric Interconnects | Details                                | Properties         |                                     | Events       | Open TAC Case               |
|   | HyperFlex Clusters   | Health 🛛 🗛 Warning                     | UCS-FI-6454        | Front View Rear View                | + Alarms 2   | Upgrade Firmware            |
| × |                      | Name ESPLICSDOM01-X FLA                |                    | and and an and an an an and and and | + Advisories |                             |
| ~ |                      | Peer Switch ESPUCSDOM01-X FI-B         |                    |                                     |              | Collect Tech Support Bundle |
|   | Profiles             | Model UCS-FI-6454                      |                    | Health Overlay 🌉                    |              |                             |
|   | Templates            | Serial                                 |                    |                                     |              |                             |
|   | Policies             | Management IP                          | Mode               | Access                              |              |                             |
|   | Pools                | Mode Intersight                        | Ethernet end-host  | IP Addre                            |              |                             |
| ø | ADMIN ^              | UCS Domain Profile -                   | FC Switcend-host   | Subnet                              |              |                             |
| - |                      | UCS Domain Profile                     | Admin E O Disabled | Default                             |              |                             |
|   | rargets              |                                        | Oper Ev Ø Disabled | Deldur                              |              |                             |
|   | Software Repository  | Bundle Version 4.1(3j)                 |                    | MAC                                 |              |                             |
|   | Tech Support Bundles | NX-OS Version 7.0(3)N2(4.13i)          |                    |                                     |              |                             |
|   |                      | Organizations private-catalog          |                    |                                     |              |                             |

10단계. 업그레이드 수행 방법에 대한 기본 지침이 포함된 창이 나타납니다. 시작을 클릭합니다.

11단계. Intersight에서 청구한 Fabric Interconnect(패브릭 인터커넥트) 목록을 확인할 수 있습니다. 이전에 클릭한 도메인이 자동으로 선택됩니다.

| ≡          | cisco Intersight     | Fabric Interconnects > Upgrade Firmware | 다 🖬 3 🔺 6 🕑 🥵 🧿 admin 요                                                                                                 |
|------------|----------------------|-----------------------------------------|----------------------------------------------------------------------------------------------------|
| <u>00o</u> | MONITOR              | ⊂ Progress                              | Step 1                                                                                                    |
| Ŷ          | OPERATE ^            | General                                 | General                                                                                                    |
|            | Servers              |                                         | requirements for firmware upgrade.                                                                                      |
|            | Chassis              | 2 Version                               |                                                                                                    |
|            | Fabric Interconnects | 3 Summary                               | Confirm Fabric Interconnects Selection 1 Selected                                                                       |
|            | HyperFlex Clusters   |                                         | <ul> <li>Infrastructure firmware upgrade can be performed only on a pair of Fabric Interconnects at<br/>once</li> </ul> |
| ×          | CONFIGURE ^          |                                         |                                                                                                    |
|            | Profiles             |                                         | 1 items found 10 ✓ per page K < 1 of 1 > > > (2)                                                                        |
|            | Templates            |                                         | Q Add Filter                                                                                                    |
|            | Policies             |                                         | Domain Name Model Serial Bundle Ve Model Seri                                                                           |
|            | Pools                |                                         | ESPUCSDOM01-X UCS-FI-6_ FD02444_ UCS-FI-6_ FDC                                                                          |
| ۵          | ADMIN ^              |                                         | Selected 1 of 1 Show Selected Unselect All K < 1 of 1 > >                                                               |
| -          | Tarnate              | < Back Cancel                           | Next >                                                                                                    |

12단계. 이 예에서는 패키지 버전 4.3.2를 사용할 수 있습니다. 버전을 선택하고 다음을 클릭하여 계 속 진행합니다.

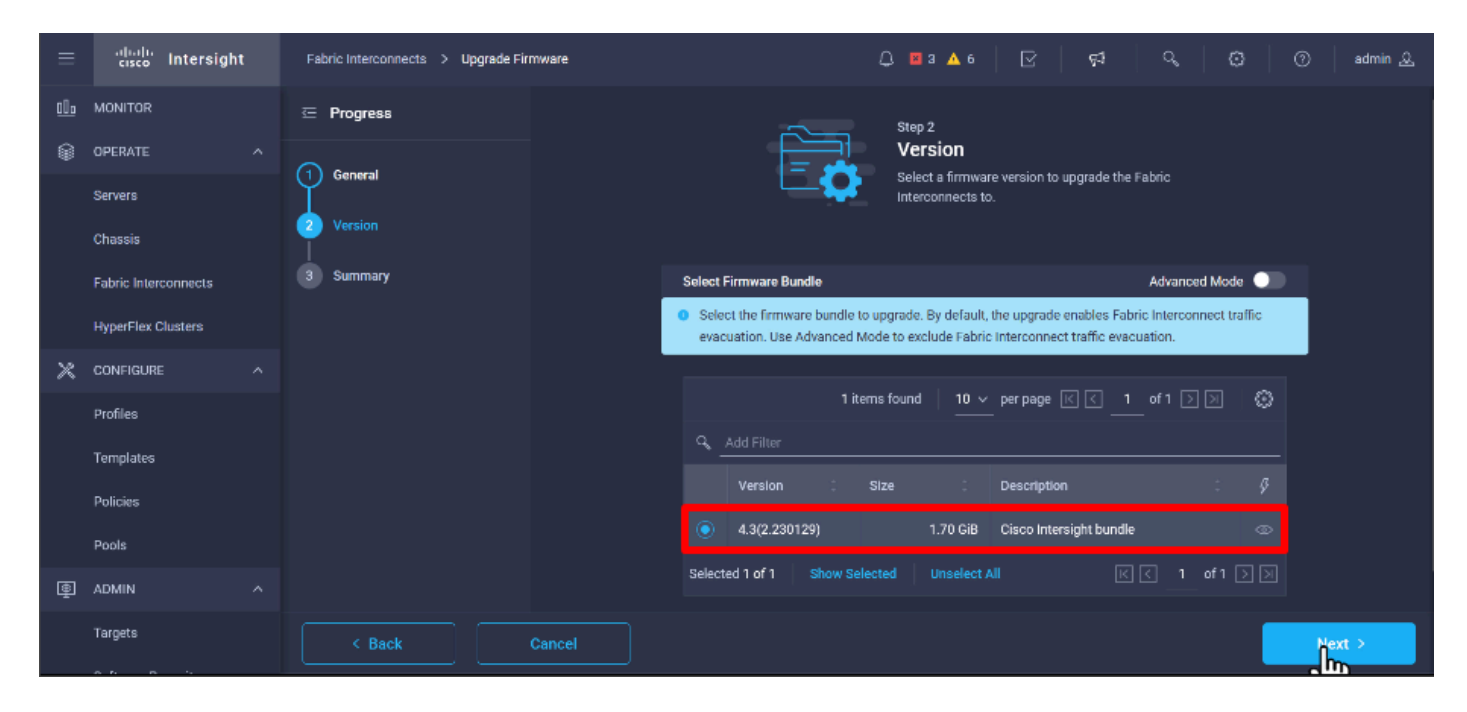

13단계. 도메인 이름, 일련 번호, 모델, 펌웨어 버전 등 업그레이드의 요약을 보여줍니다.

올바른 도메인인지 확인하고 Upgrade(업그레이드)를 클릭합니다.

|             | cisco Intersight     | Fabric Interconnects > Upgrade Firmware | 다 🖬 3 🔺 6 🕑 🗣 오, 1월 3 admin <u>오</u>                                                                                                    |  |  |  |  |  |  |  |  |  |  |
|-------------|----------------------|-----------------------------------------|----------------------------------------------------------------------------------------------------|--|--|--|--|--|--|--|--|--|--|
| <u>00 o</u> | MONITOR              | ⊂ Progress                              | <ul> <li>Selected firmware bundle will be downloaded to the Fabric Interconnects and upgraded. Click on<br/>Requests to monitor the progress of the firmware upgrade.</li> </ul> |  |  |  |  |  |  |  |  |  |  |
| Ŷ           | OPERATE ^            | 1 General                               |                                                                                                    |  |  |  |  |  |  |  |  |  |  |
|             | Servers              | Ŭ,                                      | Firmware                                                                                                    |  |  |  |  |  |  |  |  |  |  |
|             | Chassis              | Version                                 | Version 4.3(2.230129) 🐵 Size 1.70 GiB                                                                                                    |  |  |  |  |  |  |  |  |  |  |
|             | Fabric Interconnects | Summary                                 | Fabric Interconnects to be Upgraded                                                                                                    |  |  |  |  |  |  |  |  |  |  |
|             | HyperFlex Clusters   |                                         |                                                                                                    |  |  |  |  |  |  |  |  |  |  |
| ×           | CONFIGURE ^          |                                         | 1 items found 50 v per page 🗹 🤇 1 of 1 🗦 🕅 🎲                                                                                                    |  |  |  |  |  |  |  |  |  |  |
|             | Profiles             |                                         | Q Add Filter                                                                                                    |  |  |  |  |  |  |  |  |  |  |
|             | Templates            |                                         | Domain Name : Model Serial Bundle V. Model Serial Bundle                                                                                                    |  |  |  |  |  |  |  |  |  |  |
|             | Policies             |                                         | ESPUCSDOM01-X UCS-FI-6 FD0244 4.2( 🚯 UCS-FI-6 FD0234 4.2( (                                                                                                    |  |  |  |  |  |  |  |  |  |  |
|             | Pools                |                                         | K < 1 of 1 > >                                                                                                    |  |  |  |  |  |  |  |  |  |  |
|             | ADMIN ^              |                                         |                                                                                                    |  |  |  |  |  |  |  |  |  |  |
|             | Targets              | Cancel                                  | Upgrde                                                                                                    |  |  |  |  |  |  |  |  |  |  |

14단계. 업그레이드 작업이 성공하면 오른쪽 상단 모서리에 녹색 상자가 나타납니다.

| -+ C       | isco Intersight Help Center |     |                                                                                                    | K 🔺 Cisco Intersight                                                                                    | X 🔤 Fabri      | ic Interconnects   Intersight : | × + ~              | 🥺 Private b     | rowsing |        | a x              |  |  |  |
|------------|-----------------------------|-----|----------------------------------------------------------------------------------------------------|----------------------------------------------------------------------------------------------------|----------------|---------------------------------|--------------------|-----------------|---------|--------|------------------|--|--|--|
| ÷          | $\rightarrow$ G             | 0 8 | A https://inter.mxsvlab.com/an/network/element-summaries/?\$currentPage=18:\$pageSize 🔂 Q Search Q |                                                                                                    |                |                                 |                    |                 |         |        |                  |  |  |  |
| ≡          | սիսի։<br>cisco Intersigh    | it  | OPERATE > Fabric Interconnec                                                                       | ts                                                                                                    |                | <u>()</u> 🛛 3 🗛 6               | 🔿 । 🛤              | ٥,              |         | 0 4    | idmin 🔔          |  |  |  |
| <u>00o</u> | MONITOR                     |     | ★ All Fabric Interconnects ③                                                                       | * All Fabric Interconnects  +  Successfully Initi firmware upgrad Selected Fabric 1  Export 2 items fou |                |                                 |                    |                 |         |        |                  |  |  |  |
| 8          | OPERATE                     |     | 🖉 📔 🔍 Add Filter                                                                                   |                                                                                                    |                |                                 |                    |                 |         |        |                  |  |  |  |
|            | Servers                     |     | Health                                                                                             | Connection X I                                                                                          | Bundle Version | NX-OS Version                   | Models             |                 |         | ,      | μ <sup>1</sup> Ξ |  |  |  |
|            | Chassis                     |     | Critical 1                                                                                         | Connected 2                                                                                             | 2 42/340 2     | 2 • 9.3(5)(4)                   |                    | • 6454 <b>2</b> |         |        |                  |  |  |  |
|            | Fabric Interconnects        |     | • Warning 1                                                                                        | 2 • Warning 1 2 • 4.2(3d) 2 2 • 9.3(5)(42(3c) 2 2 • 6454 2                                              |                |                                 |                    |                 |         |        |                  |  |  |  |
|            | HyperFlex Clusters          |     | Name 0                                                                                             | Health 0                                                                                                | Model :        | Bundle Version                  | UCS Domain Profile |                 | Ports   |        |                  |  |  |  |
| ×          | CONFIGURE                   |     |                                                                                                    | A Warning                                                                                               | UCS-FI-6454    | 4.2(3d)                         |                    | 54              | 54      | 0      |                  |  |  |  |
|            | Profiles                    |     |                                                                                                    | Critical                                                                                                | UCS-FI-6454    | 4.2(3d)                         |                    | 54              |         |        |                  |  |  |  |
|            | Templates                   |     |                                                                                                    |                                                                                                    |                |                                 |                    |                 | RQ      | 1 of 1 | L<br>N           |  |  |  |
|            | Policies                    |     |                                                                                                    |                                                                                                    |                |                                 |                    |                 |         |        |                  |  |  |  |
|            | Pools                       |     |                                                                                                    |                                                                                                    |                |                                 |                    |                 |         |        |                  |  |  |  |
| Ē          | ADMIN                       |     |                                                                                                    |                                                                                                    |                |                                 |                    |                 |         |        |                  |  |  |  |
|            | Targets                     |     |                                                                                                    |                                                                                                    |                |                                 |                    |                 |         |        |                  |  |  |  |
|            |                             |     |                                                                                                    |                                                                                                    |                |                                 |                    |                 |         |        |                  |  |  |  |

15단계. 알람 버튼 옆에 있는 아이콘을 눌러 업그레이드 진행 상황을 확인합니다.

| 🕂 Ci | sco Intersight Help Center |     | Software Downloads intersight-         | X 🕂 Cisco Intersight | × Fabr                   | ic Interconnects   Intersight | × +            | ∽ 👳 Private      | browsing — 🗇      |     |
|------|----------------------------|-----|----------------------------------------|----------------------|--------------------------|-------------------------------|----------------|------------------|-------------------|-----|
| ←    | $\rightarrow$ G            | 0 8 | https://inter. <b>mxsvlab.com</b> /an/ | network/element-summ | aries/?\$currentPage=184 | ipageSize 🔂 🔍 Sea             | arch           |                  | ර 🛃 🗙             | ≡   |
| ≡    | cisco Intersight           | t   | OPERATE > Fabric Interconnec           | ns                   |                          | û 🛛 3 🗛 6                     |                | ଟ୍ଟ 🔍            | 🗇 🛛 🔿 🛛 admin ,   | £   |
| 000  | MONITOR                    |     | ★ All Fabric Interconnects ☺           |                      | Requests                 | All Active Completed          |                |                  |                   |     |
|      | OPERATE                    |     |                                        |                      |                          |                               | 2 items        | Upgrade Firmware | In Progre         | 855 |
|      | Servers                    |     | Health                                 | Connection X         | Bundle Version           | NX-OS Version                 |                | FD02444067B      | h a few seconds a | go  |
|      | Chassis                    |     | Critical 1                             | © Connected 2        |                          |                               |                |                  | $\cup$            |     |
|      | Fabric Interconnects       |     | 2 • Warning 1                          |                      | 2 • 4.2(3d) 2            | 2 • 9.3(5)(4)                 | ((3C) <b>2</b> |                  |                   |     |
|      | HyperFlex Clusters         |     | Name 0                                 | Health 0             | Model 0                  | Bundle Version 0              | UCS Dom:       |                  |                   |     |
| ×    | CONFIGURE                  |     |                                        | A Warning            | UCS-FI-6454              | 4.2(3d)                       |                |                  |                   |     |
|      | Profiles                   |     | ESPUCSDOM01-X FI-B                     | Critical             | UCS-FI-6454              | 4.2(3d)                       | IMM_VPA        |                  |                   |     |
|      | Templates                  |     |                                        |                      |                          |                               |                |                  |                   |     |
|      | Policies                   |     |                                        |                      |                          |                               |                |                  |                   |     |
|      | Pools                      |     |                                        |                      |                          |                               |                |                  |                   |     |
| ē    | ADMIN                      |     |                                        |                      |                          |                               |                |                  |                   |     |
|      | Targets                    |     |                                        |                      |                          |                               |                |                  | View All          |     |

16단계. 패브릭 재부팅에 대한 확인이 필요합니다. Proceed(계속)를 클릭하여 업그레이드를 계속합 니다.

| ++ Ci      | sco Intersight Help Center |                                     | 🕂 Cisco Intersight        | 🗙 📑 Cisco Intersight        |         |                                                                                                    | 😁 Requests Upg                               |                          |              | +           | ~              | 👳 Private      | browsing |              |                 |     |  |
|------------|----------------------------|-------------------------------------|---------------------------|-----------------------------|---------|----------------------------------------------------------------------------------------------------|----------------------------------------------|--------------------------|--------------|-------------|----------------|----------------|----------|--------------|-----------------|-----|--|
| ÷          | $\rightarrow$ G            | 08                                  | https://inter.mxsvlab.com | n/an/workflow/workflow-info | /6557cl | b7b696f                                                                                                    | 6e2d309bad18/                                | ជ                        | Q. Searc     | h           |                |                | ۹        | <u>ප</u> එ   | 8               | ≡   |  |
| ≡          | cisco Intersight           |                                     | Requests > Upgrade Firr   | nware                       |         |                                                                                                    | Q 🖬                                          | 4 🔺 6                    |              |             | <b>F</b>       | ٩,             |          | 0            | admir           | n & |  |
| <u>00o</u> | MONITOR                    |                                     | Details                   |                             | Execu   | tion Flow                                                                                                    | v                                            |                          |              |             |                |                |          |              |                 |     |  |
| ۲          | OPERATE                    |                                     | Status                    | Action Required             | Pro     | ogress                                                                                                    |                                              |                          |              |             |                |                |          |              | - 68            | 3%  |  |
|            | Servers                    |                                     | Name                      | Upgrade Firmware            |         | Wait for                                                                                                    | r a user acknowledg                          | ement or                 | Fabric Inter | connect - / | ۵.             |                |          |              |                 | _   |  |
|            | Chassis                    |                                     |                           | 6557cb7b696f6e2d309bad18    |         | Firmware upgrade for Fabric Interconnect - B is complete. Ensure Fabric Interconnects meet<br>to continue ungrade. Please acknowledge to continue with Eabric Interconnect - A ungrade. |                                              |                          |              |             |                |                |          | eet requiren | et requirements |     |  |
|            | Fabric Interconnects       | cts Target Type Fabric Interconnect |                           |                             |         | Help Center.                                                                                                    |                                              |                          |              |             |                |                |          |              | neat            |     |  |
|            | HyperFlex Clusters         |                                     | Target Name               |                             |         | •                                                                                                    | roceed                                       |                          |              |             |                |                |          |              |                 |     |  |
| ×          | CONFIGURE                  |                                     | Source Type               | Firmware Upgrade            |         |                                                                                                    | - V                                          |                          |              |             |                |                |          |              |                 |     |  |
|            | Profiles                   |                                     | Source Name               | FD02444067B                 |         | Wait for                                                                                                    | r image download to                          | complet                  | e in endpoin | t.          |                |                |          |              |                 |     |  |
|            |                            |                                     | Initiator                 | admin@local                 |         |                                                                                                    |                                              |                          |              |             |                |                |          |              |                 |     |  |
|            | Templates                  |                                     | Start Time                | Nov 17, 2023 2:22 PM        |         | Initiate                                                                                                    | image download to                            | endpoint.                |              |             |                |                |          |              |                 |     |  |
|            | Policies                   |                                     | End Time                  |                             |         | synced                                                                                                    | to the selected endp                         | g11.4.3.2.3<br>ioints.   | 230129.bin a | liready ava | ilable in a ca | iche, skipping |          | oad. Image   | will be         |     |  |
|            | Pools                      |                                     | Duration                  | 35 m 10 s                   |         | Check i                                                                                                    | if image has been ca                         | ched.                    |              |             |                |                |          |              |                 |     |  |
| ¢          | ADMIN                      |                                     | Omanizations              |                             |         |                                                                                                    |                                              |                          |              |             |                |                |          |              |                 |     |  |
|            | Targets                    |                                     |                           |                             |         | Wait for<br>Success                                                                                                    | r firmware upgrade i<br>sfully upgraded Fabr | n Fabric I<br>ic Interco | nterconnect  | :- B.       |                |                |          |              |                 |     |  |

17단계. Fabric Interconnects(패브릭 인터커넥트) 탭의 Bundle Version(번들 버전) 열에서 업그레이 드가 성공적으로 완료되었는지 확인합니다.

두 FI 모두 현재 버전 4.3.2입니다.

| ≡          | ،۱۱،۰۱۱،<br>دוدده Intersight | OPERATE > Fabric Interconne  | cts          |                 | 🗘 🛛 3 🔺 6      | P 🕫                | <b>o,</b>   | <b>e</b>   ( | ) adr          | nin 🚨 |
|------------|------------------------------|------------------------------|--------------|-----------------|----------------|--------------------|-------------|--------------|----------------|-------|
| <u>00o</u> | MONITOR                      | * All Fabric Interconnects ③ |              |                 |                |                    |             |              |                |       |
| Ŷ          | OPERATE ^                    | Add Filter                   | _            |                 |                | 2 items found 5    | ∽ per pag   |              | 1 of 1 🖸       |       |
|            | Servers                      | Health                       | Connection % | Bundle Version  | NX-OS Version  | Models             |             |              |                | ٥     |
|            | Chassis                      | • Critical 1                 | Connected 2  |                 |                |                    |             |              |                |       |
|            | Fabric Interconnects         | • Warning 1                  |              | 2 4.3(2.230129) |                |                    | ) ••••••    | 2            |                |       |
|            | HyperFlex Clusters           | Name :                       | Health       | Model 0         | Bundle Version | UCS Domain Profile |             | Ports        |                |       |
| ×          | CONFIGURE ^                  | ESPUCSDOM01-X FI-A           | A Warning    | UCS-FI-6454     | 4.3(2.230129)  | IMM VPA            | Total<br>54 | Used<br>54   | Available<br>0 |       |
|            | Profiles                     |                              | Critical     | LICS.FL6454     | 4 3(2 230129)  |                    | 54          |              | 47             |       |
|            | Templates                    |                              | Griden       | 000110404       | 4.0(2.200127)  |                    | 54          |              | *'             |       |
|            | Policies                     |                              |              |                 |                |                    |             |              |                |       |
|            | Pools                        |                              |              |                 |                |                    |             |              |                |       |
| ē          | ADMIN ^                      |                              |              |                 |                |                    |             |              |                |       |
|            | Targets                      |                              |              |                 |                |                    |             |              |                |       |

서버 업그레이드

1단계. Admin(관리) > Software Repository(소프트웨어 저장소) > Software Files(소프트웨어 파일) > Upload Software(소프트웨어 업로드)에서 서버의 펌웨어 패키지를 업로드합니다.

업로드가 완료되면 해당 항목이 나열되는지 확인합니다.

| ≡ | cisco Intersight     | ADMIN > Software Repository Q 🖬 4 🔺 6 🕑 📢 🍕                                                                 | 🕽 🕜 admin 🕰     |
|---|----------------------|----------------------------------------------------------------------------------------------------|-----------------|
|   | Chassis              | Firmware Links Software Files OS Image Links SCU Links OS Configuration Files                               | Upload Software |
|   | Fabric Interconnects | C Add Filter     C Export 2 items found 10 v per page K                                                     | 1 of 1 🖂 河 🌐    |
|   | HyperFlex Clusters   | Name Description Type Version                                                                               | Size            |
| × | CONFIGURE ^          | intersight-ucs-server-b200-m5.5.2.0.230100.bin Cisco Intersight bundle Intersight Managed Mod 5.2(0.230100) | 583.06 MiB      |
|   | Profiles             | ucs-intersight-infra-4gfi.4.3.2.230129.bin Cisco Intersight bundle Intersight Managed Mod 4.3(2.230129)     | 1.70 GiB        |
|   | Templates            |                                                                                                    | K < 1 of 1 > 기  |
|   | Policies             |                                                                                                    |                 |
|   | Pools                |                                                                                                    |                 |
| ø | ADMIN ^              |                                                                                                    |                 |
|   | Targets              |                                                                                                    |                 |
|   | Software Repository  |                                                                                                    |                 |
|   | Tech Support Bundles |                                                                                                    |                 |
|   |                      |                                                                                                    |                 |

2단계. Operate(운영) > Server(서버)로 이동합니다. 업그레이드할 서버를 선택합니다. 이 예에서는 server 1/3입니다.

| ≡          | cisco Intersight     | OPERATE > Servers           | û <b>≅ 4 ▲ 6</b> 🔽 ⊄                     | ् 🕄 🔿 admin 🕰               |
|------------|----------------------|-----------------------------|------------------------------------------|-----------------------------|
| <u>00o</u> | MONITOR              | ★ All Servers ⊗ +           |                                          |                             |
| Ŷ          | OPERATE ^            |                             | Export 2 items found                     | 4 ∨ per page K < 1 of 1 > > |
|            | Servers              | Health Power HCL St         | tus Models Profile Status $\overline{X}$ | Requests (Last 24h)         |
|            | Chassis              | Off 1     Off 1             |                                          |                             |
|            | Fabric Interconnects | 2 • Healthy 1 O On 1        | 2 • B200 MS 2 NU SERVER PROFILES         | • compared 1                |
|            | HyperFlex Clusters   | Name : Health               | C M C Model C                            | О.: М: UCSDo НУ &           |
| ×          | CONFIGURE ^          | () ESPUCSDOM01-X-1-2 Health | UCSB-8200-M5                             | 40.8 128.0 ESPU             |
|            | Profiles             |                             | UCS8-8200-M5                             | 40.8 128.0 ESPI             |
|            | Templates            |                             |                                          | R 2 1 of 1 5 5              |
|            | Policies             |                             |                                          |                             |
|            | Pools                |                             |                                          |                             |
| ð          | ADMIN ^              |                             |                                          |                             |
|            | Targets              |                             |                                          |                             |

3단계. Action(작업) 버튼으로 이동하여 클릭하면 몇 가지 옵션이 표시되며 Upgrade firmware(펌웨 어 업그레이드)를 선택합니다.

| ≡          | cisco Intersight     | OPERATE > Servers > ESPUCSDOM01-X-1-3    | Q 🛛 4 🔺 6 🛛 🖓                          | <b>6</b> 4 of | ③ ⑦ admin 요                 |
|------------|----------------------|------------------------------------------|----------------------------------------|---------------|-----------------------------|
| <u>00o</u> | MONITOR              | General Inventory UCS Server Profile HCL |                                        |               | Actions v                   |
| Ŷ          | OPERATE ^            | Details                                  | Properties                             | Events        | Power >                     |
|            | Servers              | Health Critical                          | Cisco UCSB-B200-M5 Front View Top View | + Alarms 1    | System >                    |
|            | Chassis              | Name ESPUCSDOM01-X-1-3                   |                                        | + Requests 7  | Profile > ,                 |
|            | Fabric Interconnects | User Label IMM_server-1                  |                                        | + Advisories  | Install Operating System 🛆  |
|            | HyperFlex Clusters   | Management IP -                          |                                        |               | Upgrade Firmware            |
|            |                      | Serial                                   |                                        |               | Launch vKVM                 |
| ×          | CONFIGURE ^          | PID UCSB-B200-M5                         |                                        |               | Launch Tunneled vKVM 🔒      |
|            | Profiles             | Revision                                 |                                        |               | 0000 740 0000               |
|            | Templates            |                                          |                                        |               | open rac case               |
|            |                      | Asset lay -                              | Power 🔿 Locator LED 💿 Health Overlay 🌑 |               | Set License Tier            |
|            | Policies             | License filer Essentials                 |                                        |               | Collect Tech Support Bundle |
|            | Pools                | management mode intersignt               | 0010 0 0010 0 0 0 0                    |               |                             |
| (CR)       | 101401               | Chassis ESPUCSDOM01-X-1                  | CPUS 2 CPU Capacity (G 40.8            |               |                             |
| ١<br>٩     | ADMIN ^              | Firmware Varaian 4 2/2a                  | Threads 24 ID 3                        |               |                             |
|            | Targets              | 4.2(3g)                                  | CPU Cores 12 Adapters 1                |               |                             |
|            |                      | Firmware Status O Success                | CPU Cor 12 UUID 96D8FCBF-              |               |                             |

4단계. 올바른 서버를 선택했는지 확인하고 Next(다음)를 클릭합니다. 업그레이드할 펌웨어 버전을 선택합니다.

업그레이드의 요약이 표시됩니다. 서버 및 펌웨어 버전이 올바른지 확인합니다.

| ≡          | cisco Intersight     | Servers > Upgrade Firmware |                      | Q 🛛 4 🔺 6           |                                  | • 🕄 🧿 admin 요 |
|------------|----------------------|----------------------------|----------------------|---------------------|----------------------------------|---------------|
| <u>00o</u> | MONITOR              | ☑ Progress                 | Ľ                    | Confirm configur    | ration and initiate the upgrade. |               |
| Ŷ          | OPERATE ^            | General                    |                      |                     |                                  |               |
|            | Servers              |                            | Firmware             |                     |                                  |               |
|            | Chassis              | 2 Version                  | Version 5.2          | 2(0.230100) ©       | Size 583.06 MiB                  |               |
|            | Fabric Interconnects | 3 Summary                  | Servers to be Upgrad | ed                  |                                  |               |
|            | HyperFlex Clusters   |                            |                      |                     |                                  |               |
| ×          | CONFIGURE ^          |                            |                      | 1 items found 50 V  | perpage 🔣 < 1 of 1               |               |
|            | Profiles             |                            |                      |                     |                                  |               |
|            | Templates            |                            | Name C U             | ser L 0 Model 0     | Firmw C Require ()               | UCS Domain    |
|            | Policies             |                            | ESPUCSDO II          | IM_server UCSB-B200 | 4.2(3g) 💮 Yes                    | ESPUCSDO      |
|            | Pools                |                            |                      |                     |                                  | 1 of 1 ⊃ ౫    |
| Q          | ADMIN ^              |                            |                      |                     |                                  |               |
|            | Targets              | < Back Cancel              |                      |                     |                                  | Upgrade       |
|            |                      |                            |                      |                     |                                  |               |

5단계. 새 창이 표시됩니다. Reboot Immediately(즉시 재부팅)를 활성화하여 업그레이드를 시작하고 Upgrade(업그레이드)를 클릭합니다.

✤ 참고: 활성화하지 않으면 서버는 즉시 업그레이드되지 않습니다. 다음 재부팅 때까지 서버가 업그레이드됩니다.

| ≡   | cisco Intersight | Servers > Upgrade Firmware | Q 🖬 5 🔺 6                                                             | ☑ 🕴 🤤 🔍 🕄 💮 admin 🕰    |
|-----|------------------|----------------------------|-----------------------------------------------------------------------|------------------------|
| 000 |                  | 🔄 Progress                 | Confirm configu                                                       |                        |
| ٢   |                  | () Consent                 |                                                                       |                        |
|     |                  | General                    |                                                                       |                        |
|     |                  | 2 Version                  | Jpgrade Firmware                                                      | ize 583.06 MiB         |
|     |                  | 3 Summary                  | irmware will be installed on next boot. To reboot immediately, please |                        |
|     |                  | e                          | nable the option below.                                               |                        |
| ×   |                  |                            | Reboot Immediately to Begin Upgrade                                   |                        |
|     |                  |                            | Cancel                                                                |                        |
|     |                  |                            |                                                                       | L2(3g) () Yes ESPUCSDO |
|     |                  |                            |                                                                       |                        |
| ø   |                  |                            |                                                                       |                        |
|     |                  |                            |                                                                       |                        |

### 6단계. 업그레이드 작업이 성공하면 오른쪽 상단 모서리에 녹색 상자가 나타납니다.

| ≡          | cisco Intersight                           | OPERATE > Servers                                                  |                                | l 🛛 5 🗛 6   O 1   🥵                                        | ۹ ۵                                                                | ⊘ admin <u>&amp;</u> |
|------------|--------------------------------------------|--------------------------------------------------------------------|--------------------------------|------------------------------------------------------------|--------------------------------------------------------------------|----------------------|
| <u>01.</u> | MONITOR                                    |                                                                    |                                | Export 2 items for mil                                     | Successfully initiated<br>firmware upgrade for<br>selected servers | the Close            |
|            | Servers<br>Chassis<br>Fabric Interconnects | Health<br>2<br>Critical 1<br>Healthy 1<br>Power<br>On 1<br>O Off 1 | HCL Status Models Incomplete 2 | Profile Status      Profile Status      No server profiles | Requests (Last 24)                                                 | h) 🗖                 |
|            | HyperFlex Clusters                         | Name : He                                                          | lealth 🗧 M 🗧 Model             |                                                            | ⊙ ≎ M ≎                                                            | UCS Do H> 🖗          |
| ×          | CONFIGURE ^                                |                                                                    | Healthy UCSB-B                 | 3200-M5                                                    | 40.8 128.0                                                         |                      |
|            | Profiles                                   |                                                                    | Critical UCSB-6                | 8200-M5                                                    | 40.8 128.0                                                         |                      |
|            | Templates                                  |                                                                    |                                |                                                            |                                                                    | < 1 of1 > >>         |
|            | Policies                                   |                                                                    |                                |                                                            |                                                                    |                      |
|            | Pools                                      |                                                                    |                                |                                                            |                                                                    |                      |
| ø          | ADMIN ^                                    |                                                                    |                                |                                                            |                                                                    |                      |
|            | Targets                                    |                                                                    |                                |                                                            |                                                                    |                      |

7단계. 알람 버튼 옆에 있는 아이콘을 눌러 업그레이드 진행 상황을 확인합니다.

| ≡          | ،۱۱،۰۱۰،<br>cisco Intersight | OPERATE > Servers              | Q ■ 5 ▲ 6 🔾 1 ⊄               | ද 😳 ⑦ admin ዾ             |
|------------|------------------------------|--------------------------------|-------------------------------|---------------------------|
| <u>00o</u> | MONITOR                      | × All Servers ⊙ +              |                               |                           |
| Ŷ          | OPERATE ^                    |                                | Export 2 items found          | 5 v perpage 🔣 < 1 of1 🔉 🗵 |
|            | Servers                      | Health Power HCL Status        | Models Profile Status 🖇       | Requests (Last 24h)       |
|            | Chassis                      | • Critical 1                   |                               | • Completed 1             |
|            | Fabric Interconnects         | • Healthy 1 O On 1             | Z BZOUMS Z NU SERVER PROFILES | • Running 1               |
|            | HyperFlex Clusters           | □ Name C Health C M_ C         | Model                         | ⊙ : M:: UCS Do H) β       |
| ×          | CONFIGURE ^                  | () ESPUCSDOM01-X-1-2   Healthy | UCSB-B200-M5                  | 40.8 128.0 ESPU           |
|            | Profiles                     |                                | UCS8-8200-M5                  | 40.8 128.0 ESPU           |
|            | Templates                    |                                |                               |                           |
|            | Policies                     |                                |                               |                           |
|            | Pools                        |                                |                               |                           |
| þ          | ADMIN ^                      |                                |                               |                           |
|            | Targets                      |                                |                               |                           |

| ≡          | cisco Intersight                           | Requests > Upgrade Firmware                                                                                                    | 다 🖬 5 🔺 6 🛛 기 🛛 🕵 🖓 🖓 🗍 admin 요                                                                                                    |
|------------|--------------------------------------------|----------------------------------------------------------------------------------------------------|----------------------------------------------------------------------------------------------------|
| <u>00o</u> | MONITOR                                    | Details                                                                                                    | Execution Flow                                                                                                    |
| Ŷ          | OPERATE ^                                  | Status O In Progress                                                                                                    | Progress 22%                                                                                                    |
|            | Servers<br>Chassis<br>Fabric Interconnects | Name         Upgrade Firmware           ID         655ce22a696f6e2d309e6895           Target Type         Blade Server           Target Name         ESPUCSDOM01-X-1-3 | Wait for image download to complete in endpoint.     0% completed.     Initiate image download to endpoint.     Nov 21, 2023 11:04 AM     Download intersight-ucs-server-b200-m5.5.2.0.230100.bin request is submitted successfully. |
|            | HyperFlex Clusters                         | Source Type Firmware Upgrade                                                                                                    | Wait for the image download to complete in the local repository.     Nov 21, 2023 11:04 AM     Image is already imported, skipping to wait.                                                                                          |
| ×          | CONFIGURE ^<br>Profiles                    | Source Name FLM2402001F<br>Initiator admin@local                                                                                                    | Prepare image download to copy the image from an external location to the local repository. Nov 21, 2023 11:04 AM<br>Uploader operation skipping as file is already imported.                                                        |
|            | Templates<br>Policies                      | End Time .<br>Duration 6 m 52 s                                                                                                    | Validate the requirements for the endpoint.     Nov 21, 2023 11:04 AM                                                                                                    |
| ഭ          | Pools                                      | Organizations private-catalog default                                                                                                    |                                                                                                    |
| 4          | Targets                                    |                                                                                                    |                                                                                                    |

8단계. 완료되면 General(일반) 탭에서 서버의 새 펌웨어 버전을 확인합니다. 이제 이 서버에는 펌 웨어 버전 5.2(0.23)가 있습니다.

| ≡          | cisco Intersight     | OPERATE > Servers > ESPUCSDOM01-X-1-3                     | Q 🛛                                      | 3▲6 🖸 📢 🤤           | ා ල admin <u>A</u> |
|------------|----------------------|-----------------------------------------------------------|------------------------------------------|---------------------|--------------------|
| <u>00o</u> | MONITOR              | General Inventory UCS Server Profile HCL                  |                                          |                     | Actions 🗸          |
| Ŷ          | OPERATE ^            | Details                                                   | Properties                               | Events              |                    |
|            | Servers              | Health 📀 Healthy                                          | Cisco UCSB-B200-M5 Front View            | v Top View + Alarms | No Alarms          |
|            | Chassis              | Name ESPUCSDOM01-X-1-3                                    |                                          | Requests 10         |                    |
|            | Fabric Interconnects | User Label IMM_server-1                                   |                                          | Advisories          | No Advisories      |
|            | HyperFlex Clusters   | Management IP -<br>Serial                                 |                                          |                     |                    |
| ×          | CONFIGURE ^          | PID UCSB-B200-M5                                          |                                          |                     |                    |
|            | Profiles             | Vendor Cisco Systems Inc<br>Revision -                    |                                          |                     |                    |
|            | Templates            | Asset Tag -                                               |                                          |                     |                    |
|            | Policies             | License Tier Essentials                                   | Power 🕐 Locator LED O He                 | alth Overlay 🌉      |                    |
|            | Pools                | Management Mode Intersight                                | 00110 0 00110 <sup>1</sup> t-/0          |                     |                    |
| ۵          | ADMIN ^              | Chassis ESPUCSDOM01-X-1                                   | CPUs 2 CPU Capacity (G                   | 40.8<br>3           |                    |
|            | Targets              | Firmware Version 5.2(0.230100)<br>Firmware Status Success | CPU Cores 12 Adapters<br>CPU Cor 12 UUID | 1<br>96D8FCBF-      |                    |

## 다음을 확인합니다.

#### FOR FABRIC INTERCONNECT

```
ESPUCSDOM01-X-A# connect nxos
ESPUCSDOM01-X-A(nx-os)#show version | egrep NXOS
NXOS: version 9.3(5)I43(2b) <<<<
NXOS image file is: bootflash:///ucs-6400-k9-system.9.3.5.I43.2b.bin
NXOS compile time: 10/23/2023 15:00:00 [10/23/2023 18:26:58]
```

FOR SERVER

ESPUCSDOM01-X-A# connect cimc 1/3 [ help ]#version ver: 5.2(0.230100) <<<< Build Time: Wed Nov 1 17:14:35 2023 Build Sha: 7e4aab46a4c04c403b3a2ae380572c38c3c4ef18 Build Tools: armv7-cortex\_a9\_v011-linux-gnueabi

#### 관련 정보

<u>Cisco Intersight Virtual Appliance 및 Intersight Assist 시작 가이드</u>

이 번역에 관하여

Cisco는 전 세계 사용자에게 다양한 언어로 지원 콘텐츠를 제공하기 위해 기계 번역 기술과 수작업 번역을 병행하여 이 문서를 번역했습니다. 아무리 품질이 높은 기계 번역이라도 전문 번역가의 번 역 결과물만큼 정확하지는 않습니다. Cisco Systems, Inc.는 이 같은 번역에 대해 어떠한 책임도 지지 않으며 항상 원본 영문 문서(링크 제공됨)를 참조할 것을 권장합니다.